# Office Depot Custom Stationary Online North Seattle College

Office Depot Contacts: Tom Burns, Account Manager (thomas.burns@officedepot.com) Joe Piccirillo, Print Development Manager (joe.piccirillo@officedepot.com) Lauren Etherton (lauren.etherton@officedepot.com) NSC Contact: Meseret Tesfaye, Site Access and Order Approval (<u>meseret.tesfaye@seattlecolleges.edu</u>)

### Step 1: Login

Use your login that ends in "nc": <u>name.name@seattlecolleges.edunc</u> If you do not have a nc login, please reach out to the Business Office.

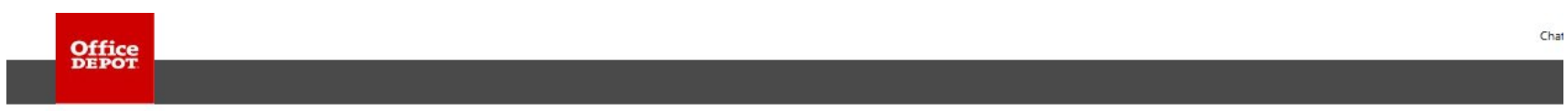

Welcome to the Business Solutions Division

| Registered Customers                                                          | work                                          |       |
|-------------------------------------------------------------------------------|-----------------------------------------------|-------|
| Password Show                                                                 | FROM ANYWHERE                                 |       |
| Log In           Keep me logged in           Forgot your login name/password? | Increase productivity for<br>remote employees | All - |
| Need Help Logging In?                                                         | Learn More                                    |       |

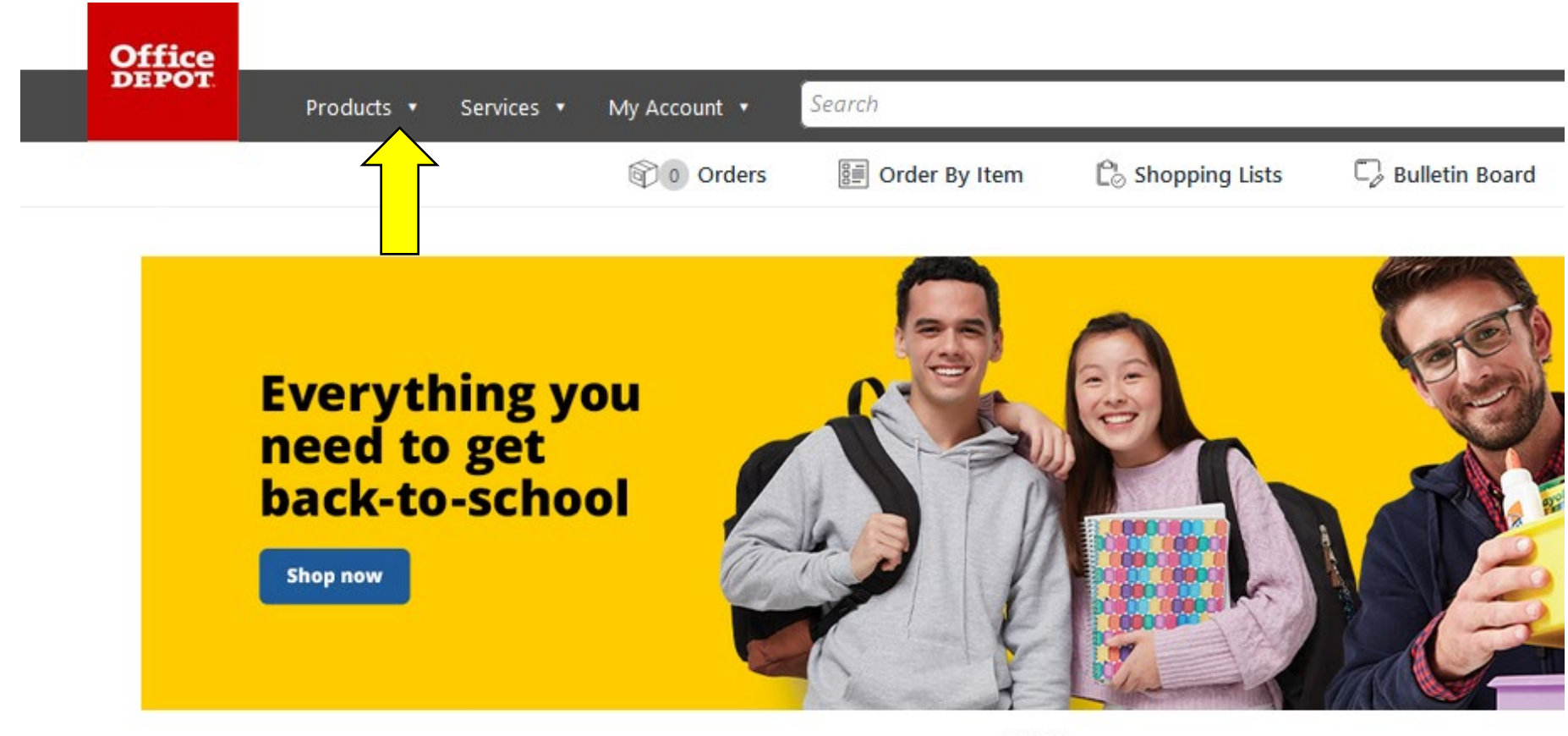

000

A Message from Gerry Smith, CEO, Office Depot, Inc. Steps we are taking to help our customers

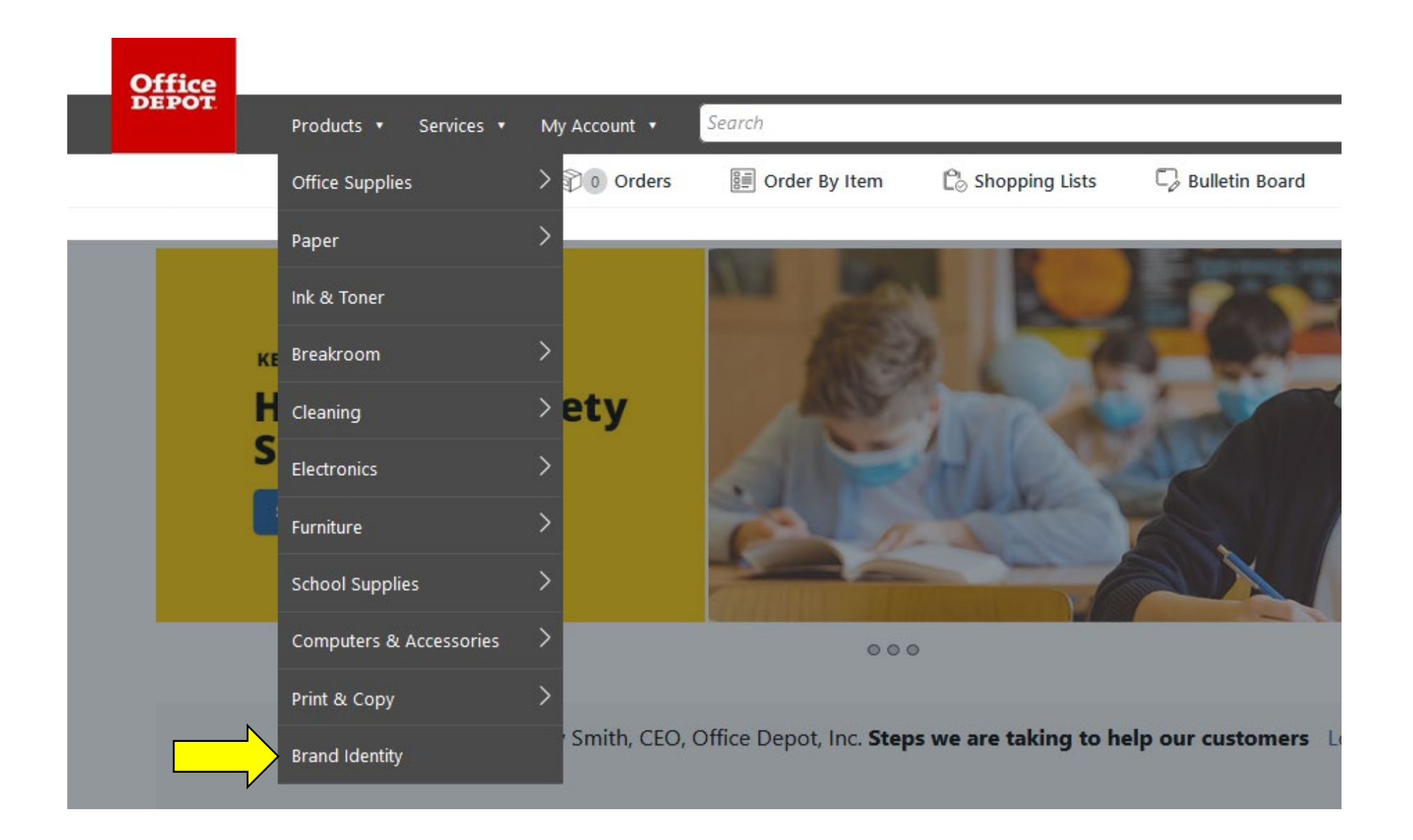

## Step 4: Select the type of item you would like to order from the catalog

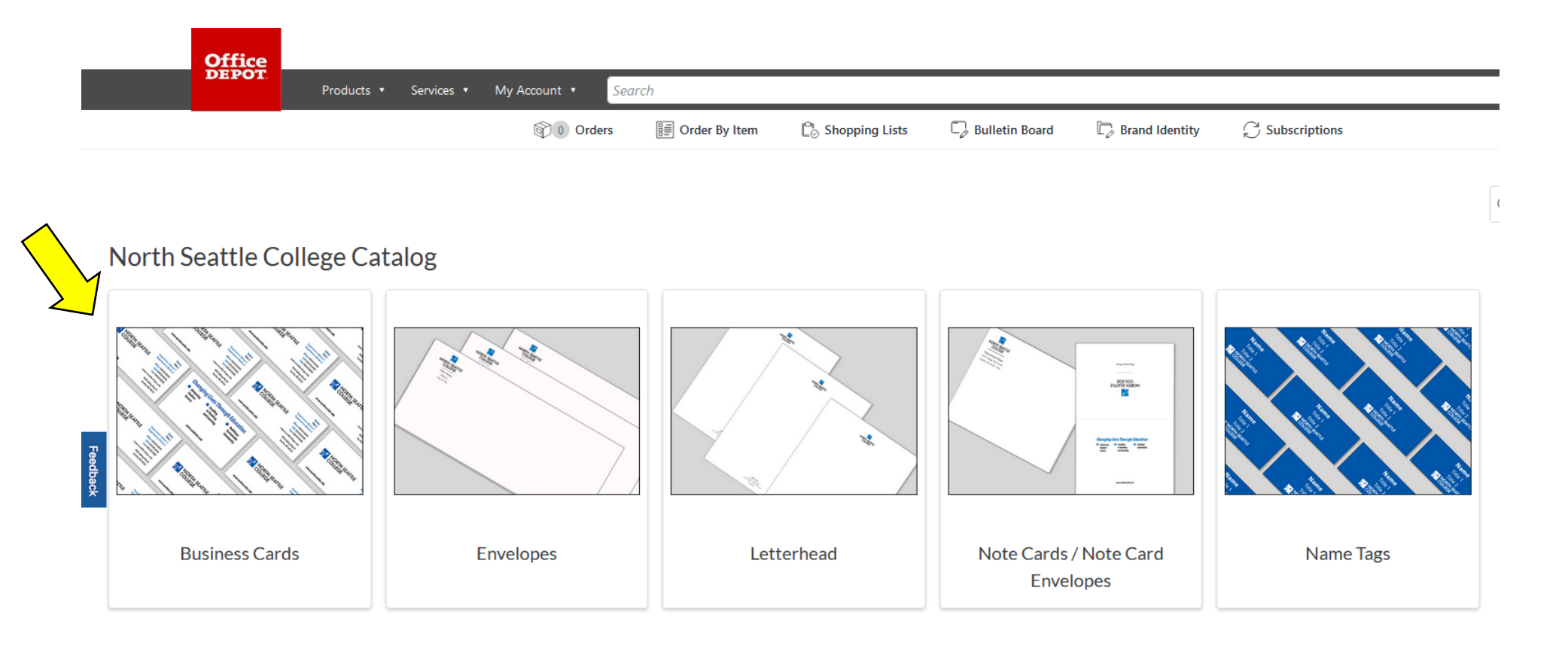

### Step 5: Select the item you would like to order

We have selected business cards. Choices include different formats and quantities.

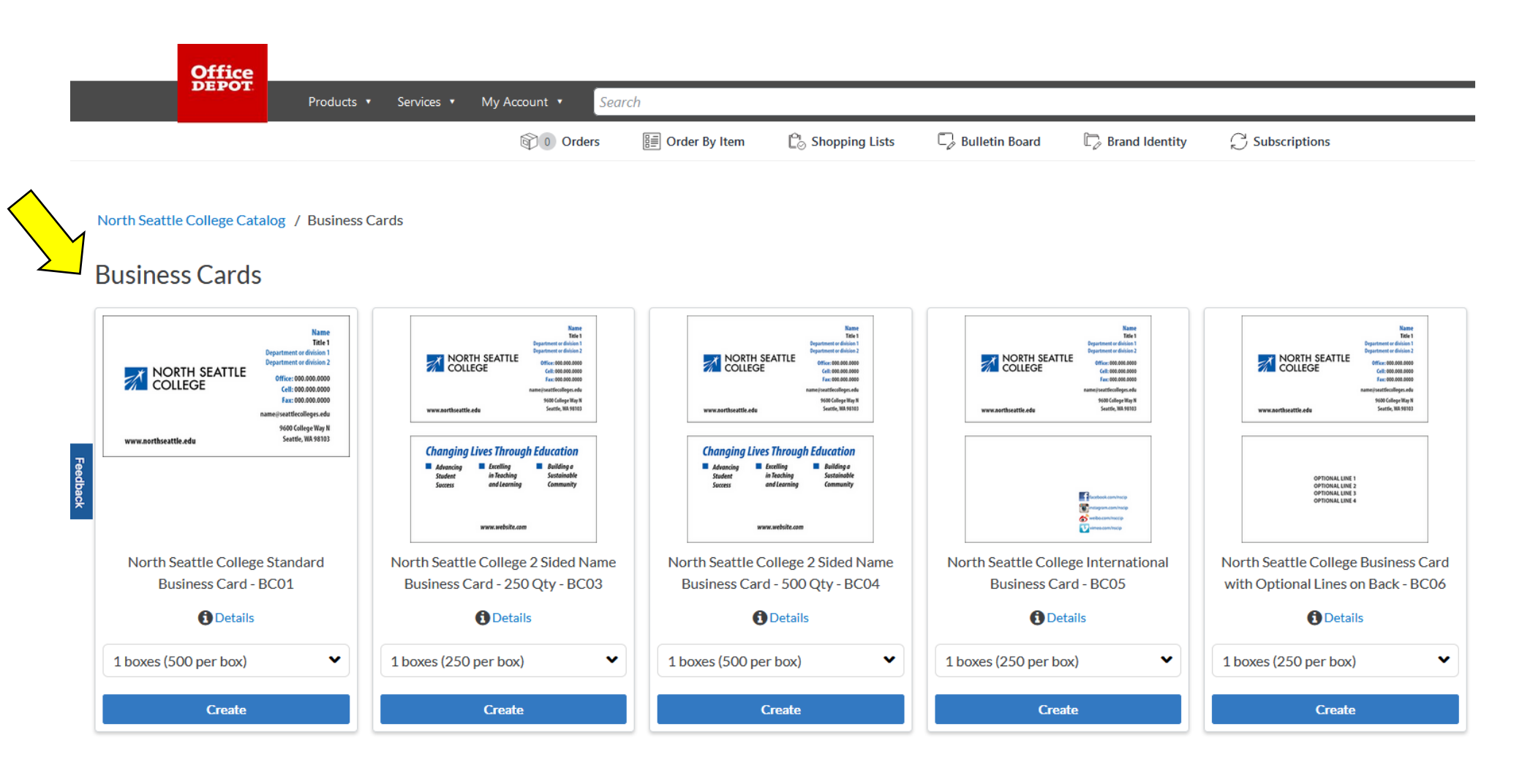

# Step 6: Customize the product

Enter to your specifications. Note that some information is pre-filled.

| DEPOT                        | Products • Services        | My Account      Search |                 |                  |                  |                  |     |
|------------------------------|----------------------------|------------------------|-----------------|------------------|------------------|------------------|-----|
|                              |                            | © 0 Orders             | 📰 Order By Item | 🖒 Shopping Lists | 🗊 Bulletin Board | 💭 Brand Identity | ₿ S |
|                              |                            |                        |                 |                  |                  |                  |     |
| North Seattle College 2 Side | ed Name Business Card - 25 | 0 Qty - BC03           |                 |                  |                  |                  |     |
| Customize Design             | <                          |                        |                 |                  |                  |                  |     |
| Name                         |                            |                        |                 |                  |                  |                  |     |
|                              |                            |                        |                 |                  |                  |                  |     |
| Title                        |                            |                        |                 |                  |                  |                  |     |
| Department or Division 1     |                            |                        |                 |                  |                  |                  |     |
|                              |                            |                        |                 |                  |                  |                  |     |
| epartment or Division 2      |                            |                        |                 |                  |                  |                  |     |
| Address                      | _                          |                        |                 |                  |                  |                  |     |
| 9600 College Way N           |                            |                        |                 |                  |                  |                  |     |
| City, ST Zip                 |                            |                        |                 |                  |                  |                  |     |
| Seattle, WA 98103            | _                          |                        |                 |                  |                  |                  |     |
|                              |                            |                        |                 |                  |                  |                  |     |
| Phone 2 (Enter Custom Tag)   |                            |                        |                 |                  |                  |                  |     |
| Fax                          |                            |                        |                 |                  |                  |                  |     |
|                              |                            |                        |                 |                  |                  |                  |     |

## Step 7: Approve your proof

As you enter information, the proof on the page will update. Once your product is complete, select "Next".

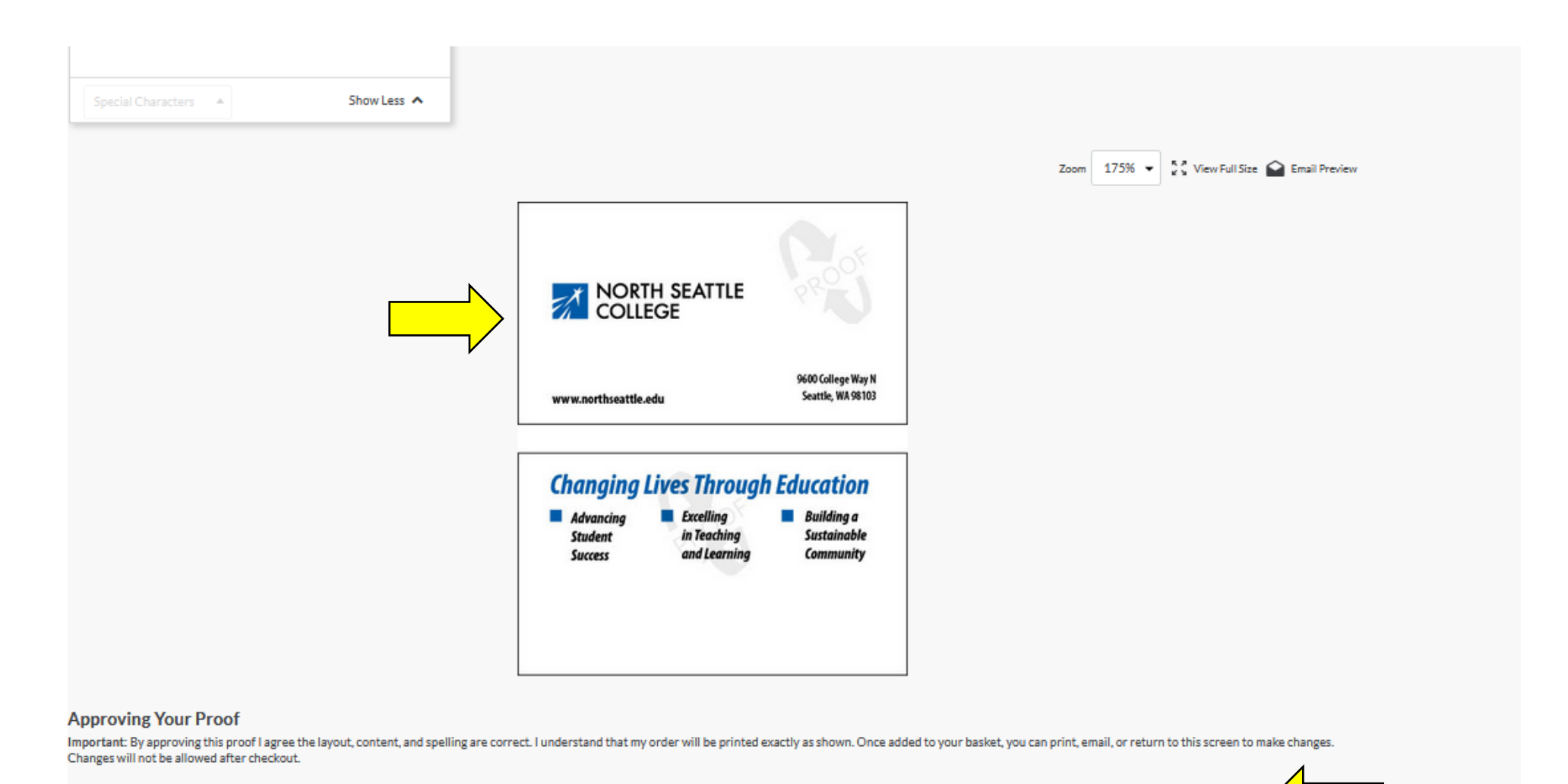

Cancel

Next

## Step 8: Confirm and add to cart

This is the final step before the item is added to your cart. You can edit, delete, copy, start fresh, or remove all products. If you want to add the item to your card as-is, select "Next".

| Office<br>DEPOT             |                   |                    |                                                               |                              |                                                                              |                          | Contact Us    | <ul> <li>Logout</li> </ul> |
|-----------------------------|-------------------|--------------------|---------------------------------------------------------------|------------------------------|------------------------------------------------------------------------------|--------------------------|---------------|----------------------------|
| Products 🕶                  | Services 🔹 My Acc | ount • Search      |                                                               |                              |                                                                              |                          | <u>२</u> म    | 1 • \$28.3                 |
|                             | 0 Orders          | 📰 Order By Item    | $ ho_{ m O}$ Shopping Lists                                   | 🖓 Bulletin                   | Board 🕞 Brand Identity                                                       | $\bigcirc$ Subscriptions |               |                            |
|                             |                   |                    |                                                               |                              |                                                                              | Remove All P             | roducts       | Vext                       |
| Notice: These items         | are not curren    | tly in your shoppi | ng cart. Once you h<br>items to y                             | nave review<br>your cart.    | ved the configured items b                                                   | elow, please click N     | lext to add t | hese                       |
| Item                        |                   |                    | Options                                                       |                              |                                                                              | Qua                      | ntity         |                            |
| North Seattle (<br>#0285430 | College 2         | 圃                  | Copy<br>With your customizations<br>place, create the same pr | s already in<br>roduct again | Start Fresh<br>Starting from a blank slate, create the<br>same product again | • 1                      |               |                            |
| Feedback                    |                   |                    |                                                               |                              |                                                                              | Remove All P             | roducts       | Vext                       |
| -                           |                   |                    |                                                               |                              |                                                                              |                          | 1             |                            |

## Step 8: Add to cart.

As you enter information, the proof on the page will update. Once your product is complete, select "Next".

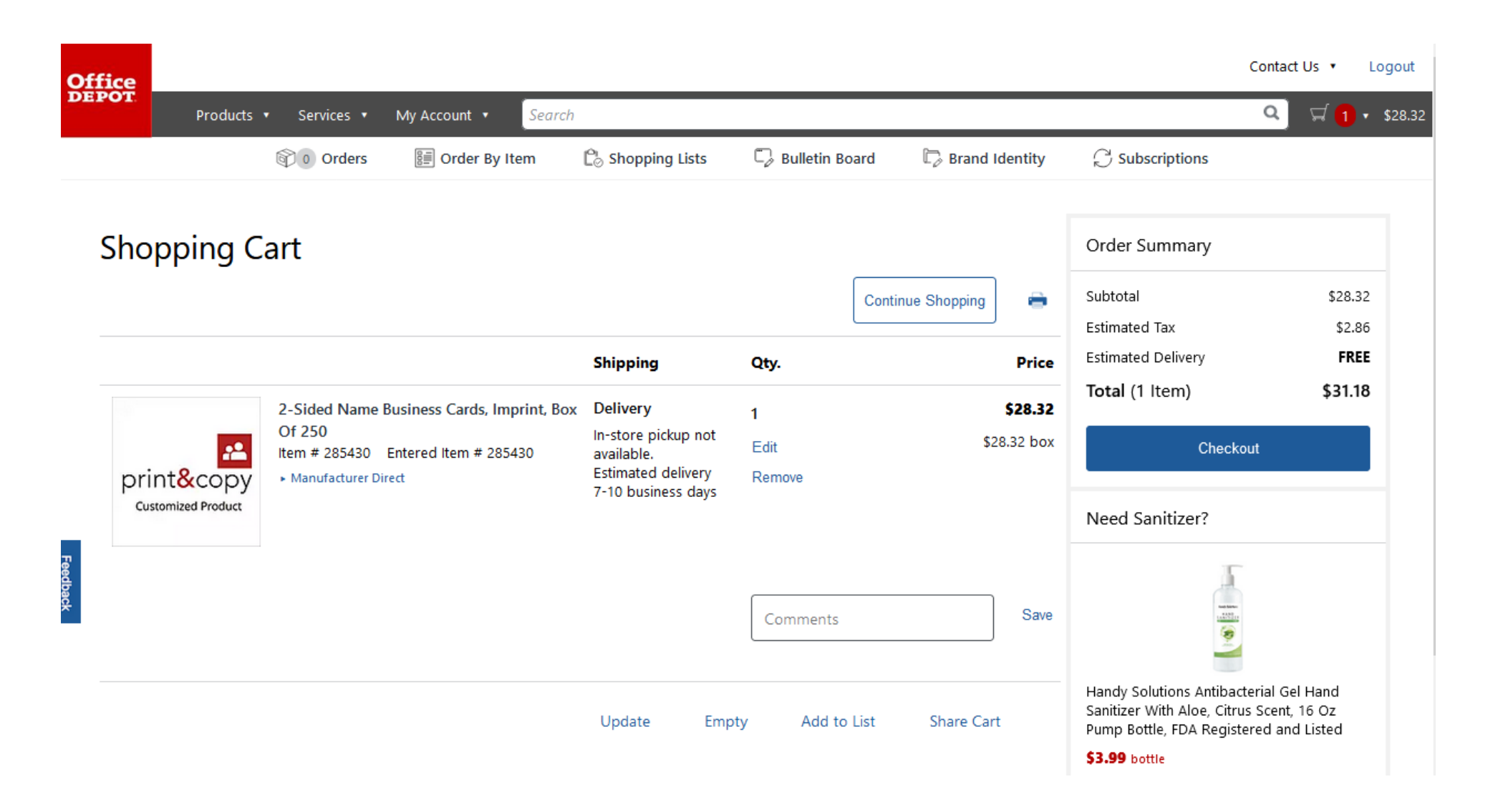

That's it, good job! Finish your shopping and make your purchase.